# **CRANE MISSION TIPS & TRICKS** EV3-G Tablet/Chromebooks Version

By Sanjay & Arvind Seshan for EV3Lessons.com & FLLTutorials.com

# Step 1: Build a Basic Educator Robot

- Start by building the basic educator robot. You can find the instructions inside the EV3 Education Software from the Lobby page
- You will need to build the **Driving Base** and **Medium Motor** modules which can be found in the Building Instructions section.

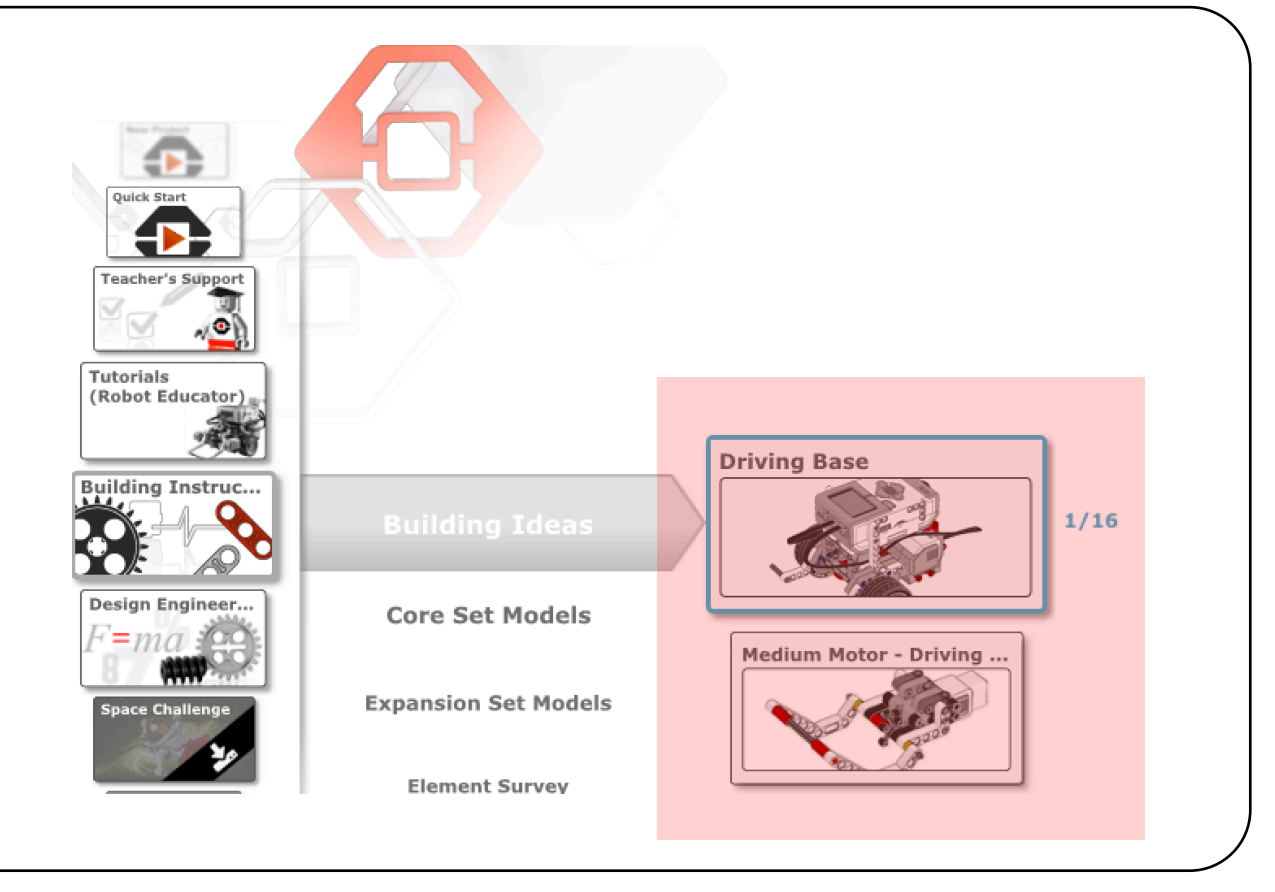

# **Step 2: Download the Crane Mission files**

- Visit the Challenge Downloads page on the FIRST website
- Download the Crane Mission Lesson for an overview
- Download the Crane Mission EV3 Solution. These are building instructions for modifying your robot.
- Visit FLLTutorials.com  $\rightarrow$  CITY SHAPER Resources  $\rightarrow$ Worksheets  $\rightarrow$  Crane Mission Tips
  - Download the .ev3m file (This file will work on tablets and Chromebooks)

**CITY SHAPER Challenge and Resources:** 

| File                          |             |          |
|-------------------------------|-------------|----------|
| Challenge                     | Letter      | A4       |
| CITY SHAPER Kickoff Video     |             | I        |
| Mission Model Building Instru | ctions      |          |
| Challenge Updates (updated 2  | 28 August)  |          |
| Game Guide                    | Letter      | A4       |
| Rubrics                       | Letter      | A4       |
| Table Building Instructions   |             |          |
| Table Overview                | PDF         | A4       |
| Score Sheet                   |             | I        |
| Crane Mission Lesson          |             |          |
| Crane Mission EV3 Solution    |             |          |
| Crane Mission EV3 Program     |             |          |
| US & Canada teams - Messag    | e regarding | the Engi |

anaoa teams - Message regarding the Engineering notebook

#### **Step 3: Modify the Robot**

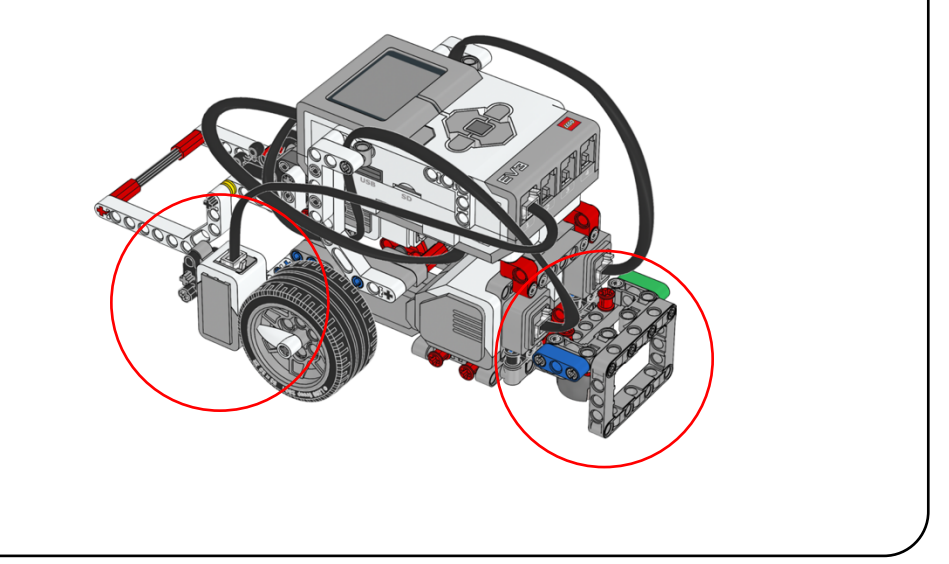

- Modify your robot using the EV3 Solution file
- A back bumper is constructed to help you align against the south wall of the FIRST LEGO League Table.
- The color sensor is mounted on the left side of the robot so that you can follow lines on the CITY SHAPER mat (Note: that it gets plugged into Port 1. The standard EV3 default is usually Port 3.)

#### **Step 4: Learning the Program**

Turn to the next page to learn the program

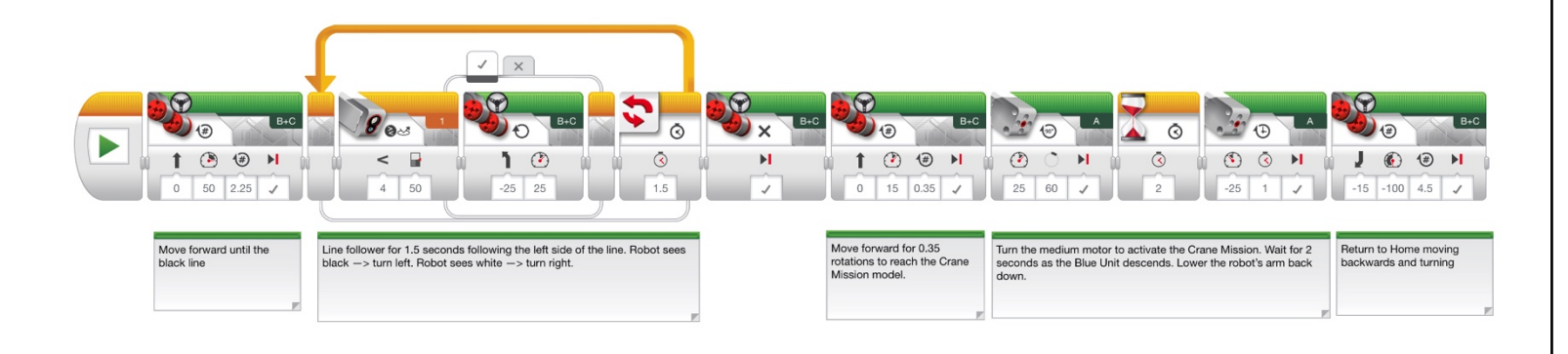

# Crane Mission Tips & Tricks by EV3Lessons.com and FLLTutorials.com

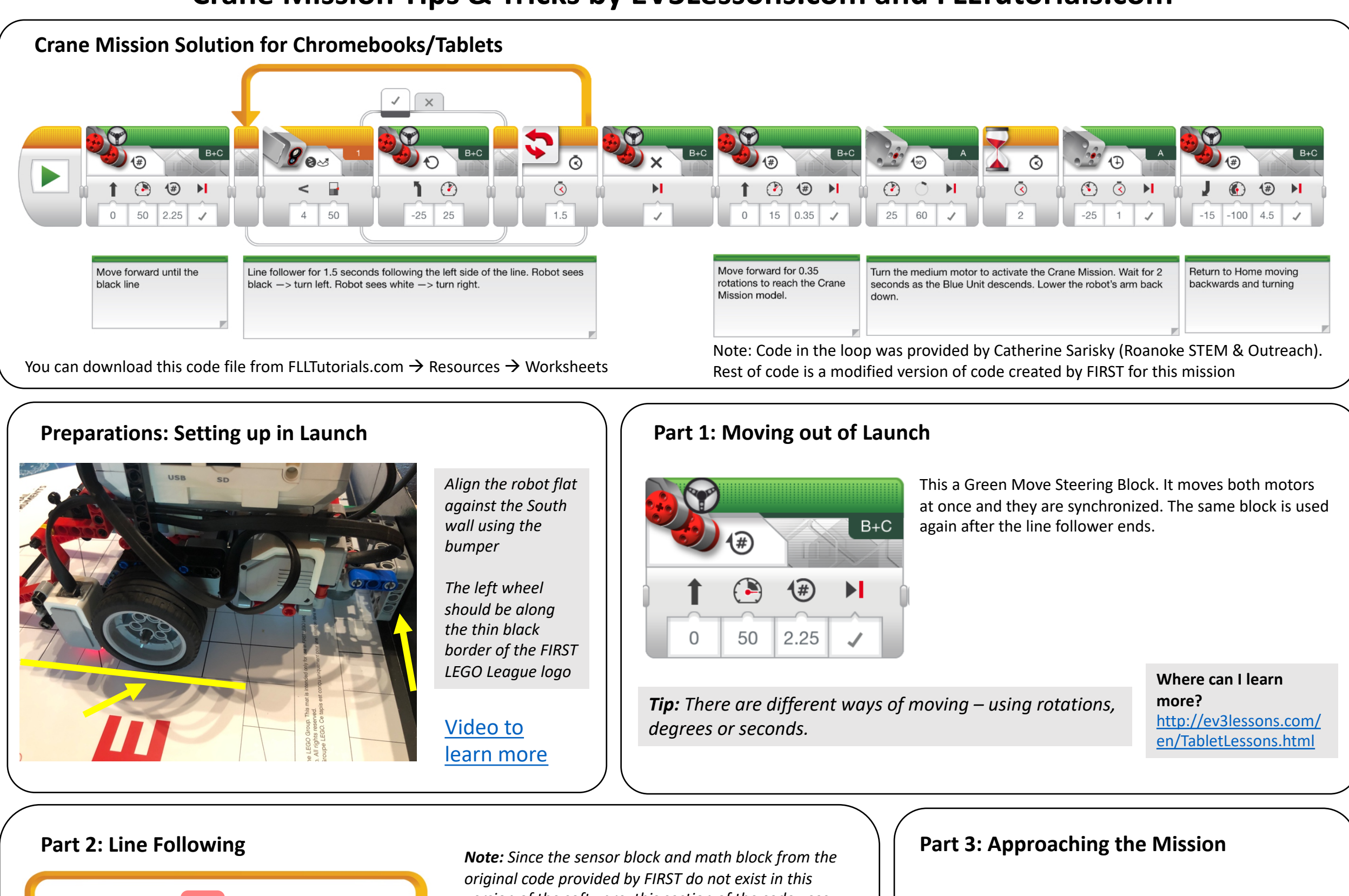

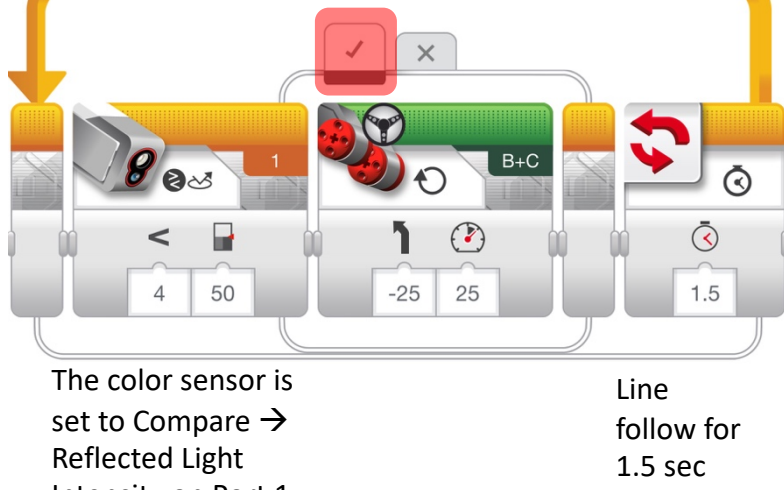

Intensity on Port 1

version of the software, this section of the code uses a basic line follower

The robot turns left when True (ie. the threshold value read by the color sensor is less than 50)

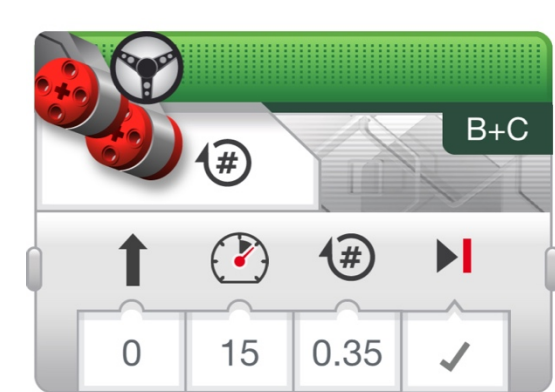

Note: The number of rotations has been increased from the original code provided by FIRST so that the robot can reach the model.

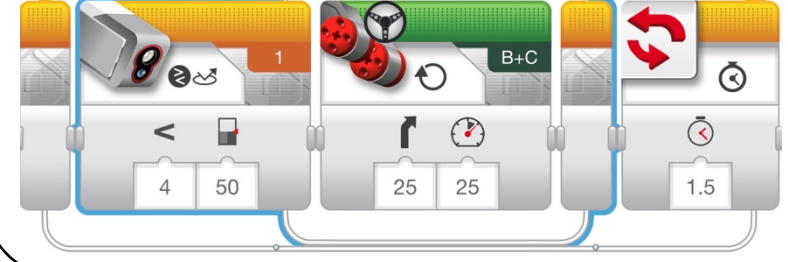

The robot turns right when False (ie. the threshold value read by the color sensor is greater than 50).

## Part 3: Activating the Crane Mission Model

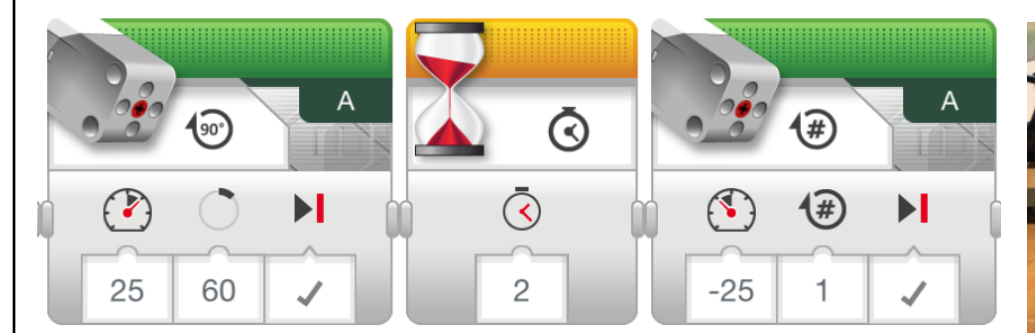

Tip: When activating a motor arm, it is important to start from the same position each time. Make sure the arm is down (as far as it can go) at the start of the program.

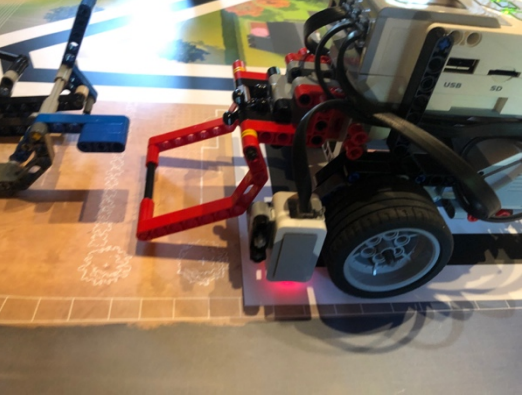

Part 4: Returning to Home Area

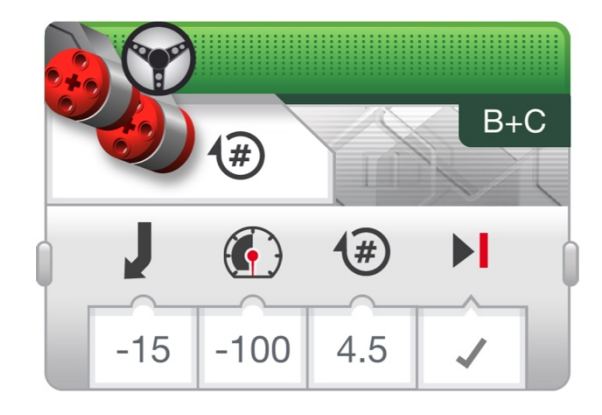

*Note:* This code moves backwards while turning so that your robot returns Home. This has been modified from the original code provided by FIRST which only returned to Launch.

Created by Sanjay and Arvind Seshan for EV3Lessons.com and FLLTutorials.com, 2019